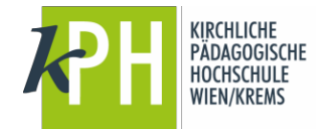

Zentrum für Digitalisierung – 09/2019

## Sie erreichen die PH-Online-Instanz der KPH Wien/Krems unter der Adresse https://www.ph-online.ac.at/kphvie/webnav.ini

| Um sich in PH-Online anzumelden, klicken Sie auf den gelben Schlüssel rechts |              |  |  |  |  |  |  |
|------------------------------------------------------------------------------|--------------|--|--|--|--|--|--|
| oben: Geben Sie anschließend Benutzername und                                | Benutzername |  |  |  |  |  |  |
| Kennwort ein:                                                                | Kennwort     |  |  |  |  |  |  |

Sie befinden Sich nun auf Ihrer Visitenkarte (Ihre persönliche Einstiegsseite nach der Anmeldung in PH-Online). LV, für die Sie sich bereits angemeldet haben, finden Sie hier unter **K** <u>LV-An/Abmeldung</u>

Lehrveranstaltung (LV) können Sie in PH-Online folgendermaßen inskribieren:

### 1. Schritt

- 1. Baum einblenden
- 2. Auswahl: Ausbildung

Primarstufe

| PH-ONLINE AND ADDRESS AND ADDRESS ADDRESS ADDR |                           |                                                                                                    |                                                                                                    | Studierende/r                                                                                                    | : Karin Testmayr        |
|----------------------------------------------------------------------------------------------------|---------------------------|----------------------------------------------------------------------------------------------------|----------------------------------------------------------------------------------------------------|----------------------------------------------------------------------------------------------------|-------------------------|
| 00                                                                                                    |                           |                                                                                                    | Suche                                                                                                    | <u> </u>                                                                                                    |                         |
| 📶 KPH Wien, Krems                                                                                                    | Visitenkarte/Arbeitsplatz |                                                                                                    |                                                                                                    | Hilf                                                                                                    | e PHs in ÖSTERREICH     |
| Organe     Einrichtungen                                                                                                    |                           |                                                                                                    |                                                                                                    | Auswahl Detailans                                                                                                    | icht <u>Bearbeitung</u> |
| Ausbildung     CherrerInnen in NÖ     LehrerInnen in Wien     ReligionslehrerInnen     NMS                                                                                                    |                           | Frau <b>Testmayr, Kar</b> in, Mag., BEd                                                                                                    |                                                                                                    |                                                                                                    |                         |
| <ul> <li>Primarstufe</li> <li>Nachqualifizierung</li> <li>Praxisschulen</li> <li>Fortbildung</li> <li>Zentrum für Weiterbildung</li> <li>Lestitut für Forschung und</li> </ul>                                                                                                    | E-<br>Homep               | Mail <u>karin.testmayr@kphvie.ac.at</u><br>hage <u>http://www.dib.at</u><br>1obil 0664/123456                                                                  | 9-                                                                                                    |                                                                                                    |                         |
| <ul> <li>Elementar- und Grunc</li> <li>Menschenrechtspäda</li> <li>Theaterpädagogik</li> <li>Interkulturelles, interre</li> <li>Wertebasierte Wirtsch</li> </ul>                                                                                                    | 2 Stammda                 | aten Anzeigen                                                                                                    | <u>Man</u>                                                                                                    |                                                                                                    |                         |
| Naturwissenschaften                                                                                                    | Forschung & Lehre         | Studium                                                                                                    | Ressourcen                                                                                                    | Dienste                                                                                                    |                         |
| Mediengestütztes Leh Sprachlehr- und Lemf Montenzentren Characteristics Sprachlehr- und Lemf Characteristics Characteristics   | Abschlussarbeiten         | <ul> <li>Studierendenakt</li> <li>LV-An/Abmeldung</li> <li>Prüfungsergebnisse</li> <li>Prüfungs-An/Abmeldung</li> <li>Anerkennung / Zeugnisnachtrag</li> </ul> | Terminkalender     Evaluierungen     Evaluierungen     persönliche Einstellungen     Anmelde-Log     Lesezeichen | meine Ressourcen     Unicard Image Upload     Inicard Image Upload     In E-Learning Services     Webmail (Office 365)     Kennwort ändern |                         |

1. Klick auf Studiengänge

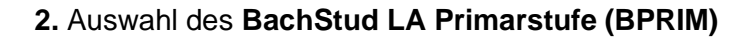

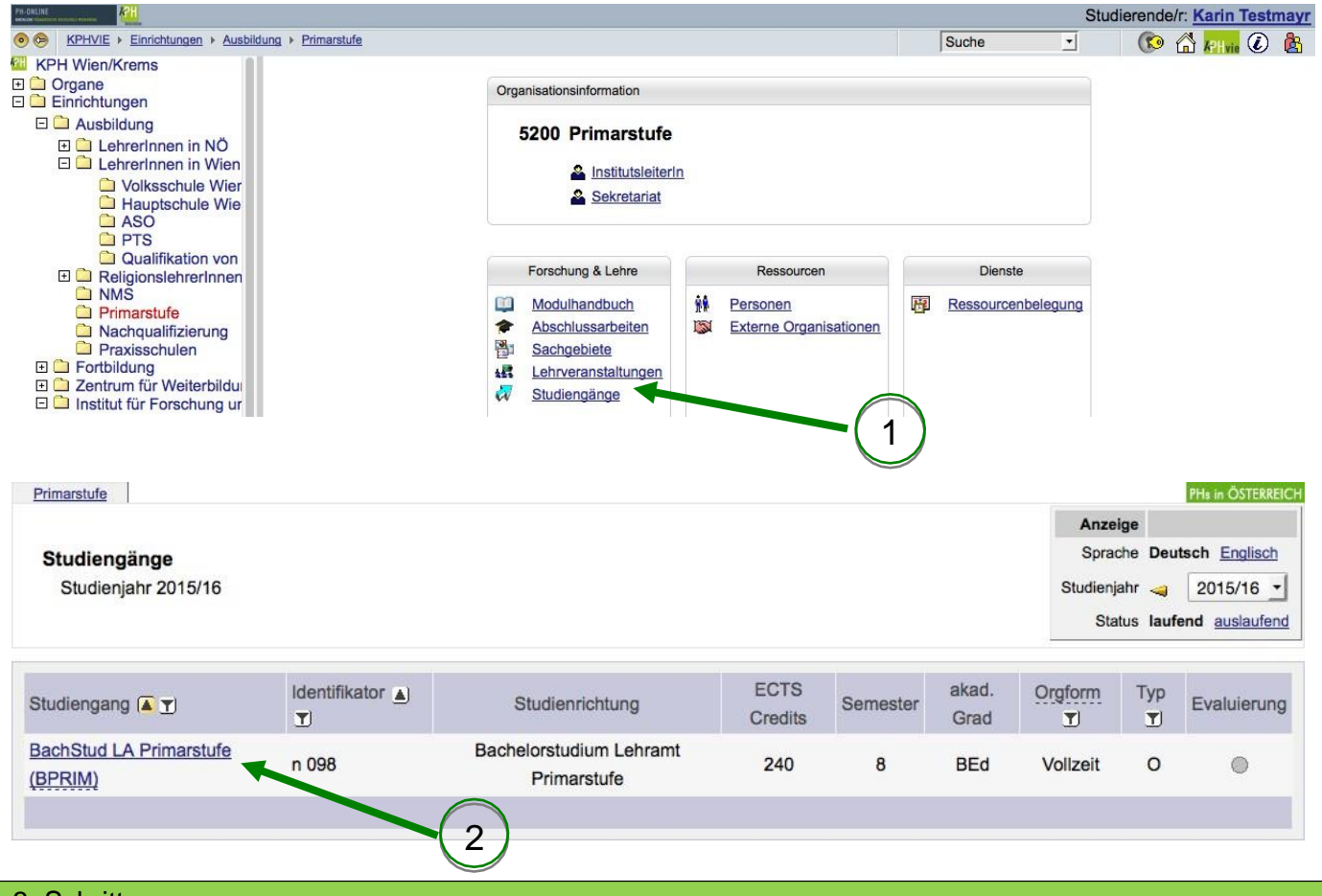

### 3. Schritt

1. Klick auf Semesterplan

| 098 Lehramt Primarstufe (HG/BPRIM, Bachelorstudium, laufend)                                                                                                    |              |                 |                  |     |  |
|----------------------------------------------------------------------------------------------------|--------------|-----------------|------------------|-----|--|
|                                                                                                    |              | Aktionen        |                  |     |  |
| Studienplan                                                                                                    | Anzeige aktu | e aktualisieren |                  |     |  |
| Studienjahr 2015/16                                                                                                    |              | Knoten alle     | alle Semesterpla |     |  |
|                                                                                                    |              | Studienjahr 🧃   | 2015/1           | 6 - |  |
| Knoten-Bezeichnung                                                                                                    | empf. Sem.   | ECTS or.        | sst              | GF  |  |
| [] [BPRIM] Bachelor Primarstufe                                                                                                    |              | 240             |                  | 1   |  |
| 🗉 🗐 Bachelor's Thesis 🕓 🧱                                                                                                    |              | 5               | 1,5              | 1   |  |
| Studieneingangsphase                                                                                                    |              |                 |                  | 1   |  |
| Image: Allgemeine Bildungswissenschaftliche Grundlagen image: Image: Image: |              | 60              |                  | 1   |  |
| 🗉 🖳 Elementar und Primarstufenpädagogik 🕒 🛅                                                                                                    | (1           | 90              | 56,5             | 1   |  |
| 🗉 🖳 Pädagogisch Praktische Studien 🕓 🌆                                                                                                    |              | 25              | 15               | 1   |  |
| 🗉 🗏 Schwerpunkte 🕒 🧾                                                                                                    |              | 60              |                  | 1   |  |

4. Schritt

- 1. Auswahl des Semesters
- 2. Öffnen der Module
- 3. Suche der Lehrveranstaltungen

|                                                                                                    | Aktionen    |         |               |        |    |
|----------------------------------------------------------------------------------------------------|-------------|---------|---------------|--------|----|
| Studienplan                                                                                                    | Anzeige     | aktuali | aktualisieren |        |    |
| Studienjahr 2015/16                                                                                              | Knoten      | alle S  | emes          | terpla | an |
| (1)                                                                                                    | Studienjahr | -       | 2015          | 5/16   | -  |
| Kastas Der Shung                                                                                                 | ampf Com    | FOTO    | C+            | aat    | OF |
| x 1 Semester () Tel                                                                                              | empr. Sem.  | ECIS    | Ur.           | sst    | GF |
| E      Inrim1-013 orsul1 Schulpädagogik und allgemeine Didaktik / Bildungspsychologie                            |             |         |               |        |    |
| ) E storim1-021 M1-02 Perspektiven der Studienwahl im Hinblick auf Unterricht und Professionalität               |             |         |               |        |    |
| Hospitation                                                                                                    | 1.          |         | 2             | 1,5    | 1  |
| Interrichtsbesprechungen und Reflexion zur Berufswahl (STEOP)                                                    | 1.          |         | 2             | 1      | 1  |
| Mediendidaktik                                                                                                   | 1.          |         | 1             | ,5     | 1  |
| Prüfung(en) im Studienjahr 🔄 2015/16 🕞 Teil                                                                      |             |         |               |        |    |
| 5212.001 15W 0,5SSt UE Mediendidaktik 🛛 🗑 🕥                                                                      |             |         |               |        |    |
| E 🗏 [prim1-03] M1-03 Fachwissen shaftliche und fachdidaktische Grundlagen der Unterrichtsgegenstände             |             |         |               |        |    |
| E 🗐 [prim1-04] M1-04 Grundlagen fachs daktischen Denkens und Handelns: Sprache                                   |             |         |               |        |    |
| E 🗏 [prim1-05] M1-05 Fachdidaktisches und methodisches Handeln: Sachunterricht                                   |             |         |               |        |    |
| 🗄 🗏 [prim1-06] M1-06 Fachdidaktische Grundlagen in Musik und Sport - Individuelle Fähigkeiten und Fertigkeiten 🥑 |             |         |               |        |    |
| > 2. Semester ()                                                                                                 |             |         |               |        |    |
| > 3. Semester ()                                                                                                 |             |         |               |        |    |
| A. Semester                                                                                                    |             |         |               |        |    |
| ► 5. Semester ()                                                                                                 |             |         |               |        |    |
| ▶ 6. Semester ()                                                                                                 |             |         |               |        |    |
| 7. Semester ()                                                                                                   |             |         |               |        |    |
| ▶ 8. Semester (9)                                                                                                |             |         |               |        |    |

## 5. Schritt

1. Klick auf die Lehrveranstaltung zum Aufruf der Detailansicht

# 2. Klick auf 🔎 bei der gewählten Lehrveranstaltung zur Lehrveranstaltungsanmeldung

| 098 Lehramt Primarstufe (HG/BPRIM, Bachelorstudium, laufend)                                                                                                    |                                              |                                                    |                       | 5         |
|----------------------------------------------------------------------------------------------------|----------------------------------------------|----------------------------------------------------|-----------------------|-----------|
| Studienplan<br>Studienjahr 2015/16                                                                                                    | Aktionen<br>Anzeige<br>Knoten<br>Studienjahr | aktualisiere<br>alle Seme<br><a>20<sup>+</sup></a> | en<br>esterp<br>15/16 | ılan<br>💌 |
| Knoten-Bezeichnung                                                                                                    | empf. Sem.                                   | ECTS Cr.                                           | sst                   | GF        |
| Implication     Implication     Implicat | 1.                                           | 2                                                  | 1,5                   | 1         |
| □       ■ Unterrichtsbesprechungen und Reflexion zur Berufswahl (STEOP)         Prüfung(en) im Studienjahr       ⊲ 2015/16 ▶         5210.002 15W 1SSt UE Unterrichtsbesprechungen und Reflexion zur Berufswahl       ●         (STEOP)       ●                                                                                                    | 1.                                           | 2                                                  | 1                     | 1         |
| □     ■ Mediendidaktik     1       Prüfung(en) im Studienjahr     □     2       5212.001 15W 0.5SSt UE Mediendidaktik     □                                                                                                    | 1.                                           | 1                                                  | ,5                    | 1         |

| 1. Suche: Richtige Gruppe<br>2. Klick<br>Скранитерия<br>Скранитерия<br>Скран | (bei aktiver Anmeldefrist)<br>3. Anschließend mit bestätige | n                      |
|----------------------------------------------------------------------------------------------------|-------------------------------------------------------------|------------------------|
| 5212.001 15W 0,5SSt UE Mediendidaktik                                                                                                    |                                                             | Hilfe PHs in ÖSTERREIC |
| IV Anmeldung IV Crunnen der IV                                                                                                    |                                                             | Anzeige Terminliste    |

Derzeit können Sie sich nicht anmelden, da keine LV-Gruppe dieser Lehrveranstaltung eine aktive Anmeldefrist hat.

| Gruppe    | Grp  | Pr.    | nur für    | Reihungs- | Teilne        | hmer |     |   |    | Anmeldung      |   |                |     | Abmeldung |     | Zeit |
|-----------|------|--------|------------|-----------|---------------|------|-----|---|----|----------------|---|----------------|-----|-----------|-----|------|
|           | Vor. | Vor.   | Studien    | verfahren | Max.TN (Grp.) | 1    | ist | 1 | WL | von            | 1 | bis            | Web | bis       | Web | Ort  |
|           | Anm  | erkung |            |           |               |      |     |   |    |                |   |                |     |           |     |      |
| K prim1 A |      |        |            | Anmeld.   |               | 1    | 0   | 1 | 0  | 01.10.15,18:30 | 1 | 15.11.15,23:59 | -   |           | ~   | G    |
| K prim1 B |      |        |            | Anmeld.   |               | 1    | 0   | 1 | 0  | 01.10.15,18:30 | 1 | 15.11.15,23:59 | ~   |           | ~   | Θ    |
| K prim1 C |      |        |            | Anmeld.   |               | 1    | 0   | 1 | 0  | 01.10.15,18:30 | 1 | 15.11.15,23:59 | ~   |           | ~   | 9    |
| K prim1 D |      |        |            | Anmeld.   |               | 1    | 0   | 1 | 0  | 01.10.15,18:30 | 1 | 15.11.15,23:59 | 1   |           | 1   | 9    |
| W prim1 a |      |        |            | Anmeld.   | 25            | 1    | 0   | 1 | 0  | 01.10.15,18:30 | 1 | 15.11.15,23:59 | ~   |           | ~   | 9    |
| W prim1 b |      |        |            | Anmeld.   | 25            | 1    | 0   | 1 | 0  | 01.10.15,18:30 | 1 | 15.11.15,23:59 | ~   |           | ~   | 9    |
| W prim1 c |      |        |            | Anmeld.   | 25            | 1    | 0   | 1 | 0  | 01.10.15,18:30 | 1 | 15.11.15,23:59 | ~   |           | ~   | 9    |
| W prim1 d | K    |        |            | Anmeld.   | 25            | 1    | 0   | 1 | 0  | 01.10.15,18:30 | 1 | 15.11.15,23:59 | ~   |           | ~   | 9    |
| W prim1 e |      |        |            | Anmeld.   | 25            | 1    | 0   | 1 | 0  | 01.10.15,18:30 | 1 | 15.11.15,23:59 | ~   |           | ~   | 9    |
| W prim1 f |      |        |            | Anmeld.   | 25            | 1    | 0   | 1 | 0  | 01.10.15,18:30 | 1 | 15.11.15,23:59 | ~   |           | 1   | 9    |
| W prim1 g |      |        |            | Anmeld.   | 25            | 1    | 0   | 1 | 0  | 01.10.15,18:30 | 1 | 15.11.15,23:59 | ~   |           | ~   | G    |
| W prim1 h |      |        |            | Anmeld.   | 25            | 1    | 0   | 1 | 0  | 01.10.15,18:30 | 1 | 15.11.15,23:59 | ~   |           | 1   | 9    |
|           |      |        |            |           |               |      |     |   |    |                |   |                |     |           |     |      |
|           |      |        | (1         |           |               |      |     |   |    |                |   |                |     |           |     |      |
|           |      |        | <b>\</b> ' |           |               |      |     |   |    |                |   |                |     |           |     |      |

Viel Erfolg!